# DEC PORTAL USER GUIDE

<u>Step 1</u>: Click the link <u>https://cdoe.spmvv.org/signin</u>

# Step 2: Click on Create Account

| ← → C ≅ cdoe.spmvv.org/signin                                       |                                         | ★ D   Ł 🔘 Verify it's you } :          |
|---------------------------------------------------------------------|-----------------------------------------|----------------------------------------|
| B STUDENT PORTAL ● ADMIN PORTAL - S ● CDOE_STUDENT PO ● WhatsApp    | <ul> <li>i.tovePDF   Online P</li></ul> | Andria Attendance » All Bookmarks      |
| About Us Terms & Conditions Refund policy Contact Us Privacy Policy |                                         | © 2024 SPMVV. All Rights Reserved.     |
| = 🧑 🧧 🖩 🖶 🥥 🖓 🖿                                                     | 🗶 Wate                                  | hlist ideas \land 🕼 🖕 🔛 ENG 11:32 AM 🖓 |

#### Step 3: Enter First Name, Second Name;

Mail-Id: existing mail-ID (to activate the account), Phone No. (Active Phone No.)

**Password**: Minimum 8 Characters with one Capital Letter, one Number, one Special Character (Eg: **Spmvv@123**) and confirm the same password and click **Submit**.

| M Inbox - sumanaspmvv@gmail.cc 🗙 M Your SPMV | V Account Activation 🗙 👔 (6) WhatsApp                          | × A STUDENT PORTAL - SRI PADM                                                          | AV × +     | • - • ×                            |
|----------------------------------------------|----------------------------------------------------------------|----------------------------------------------------------------------------------------|------------|------------------------------------|
| ← → C 🔒 spmvv.org/student/signup             |                                                                |                                                                                        |            | x 📵 :                              |
| 🏢 Apps 👼 YouTube 💡 Maps 🚎 News 🎽 Gu          | mail                                                           |                                                                                        |            | 🛛 🔠 Reading list                   |
|                                              | An activation email has t<br>address, Please click on<br>accou | been sent to your email ×<br>the link to activate your<br>int.                         |            | Î                                  |
|                                              | ్రీ పద్మావతి<br>(Women's                                       | మహిళా విశ్వవిద్యాలయం<br>University, Tirupati - 517502)<br>Student P <mark>ortal</mark> |            |                                    |
|                                              | Sign Up                                                        |                                                                                        |            |                                    |
|                                              | Please fill the below details to create an account.            |                                                                                        |            |                                    |
|                                              | Joy                                                            | Sujeeth                                                                                |            |                                    |
|                                              |                                                                |                                                                                        |            |                                    |
|                                              | gpsumana@gmail.com                                             | 9493765672                                                                             |            |                                    |
|                                              |                                                                |                                                                                        |            |                                    |
|                                              |                                                                |                                                                                        | Ø          |                                    |
|                                              |                                                                |                                                                                        |            |                                    |
|                                              | Already have                                                   | Submit                                                                                 |            |                                    |
| P Type here to search                        | o # 💽 🔒                                                        | n 😒 📀 🔻 🧿 🖬                                                                            | 🦲 28°C 🔿 🕏 | D (ℓ, Φ) = 7:21 AM<br>09-Sep-21 50 |

## Step 4: Open your mail-ID and activate your account

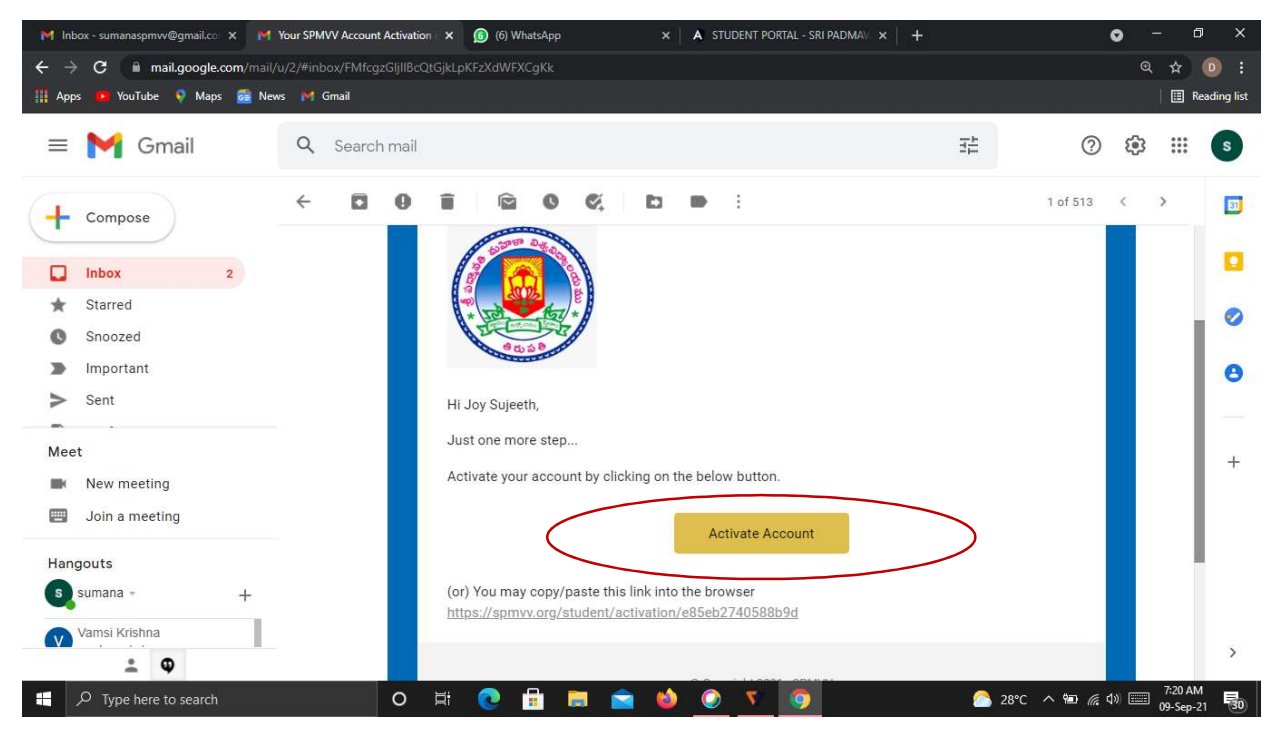

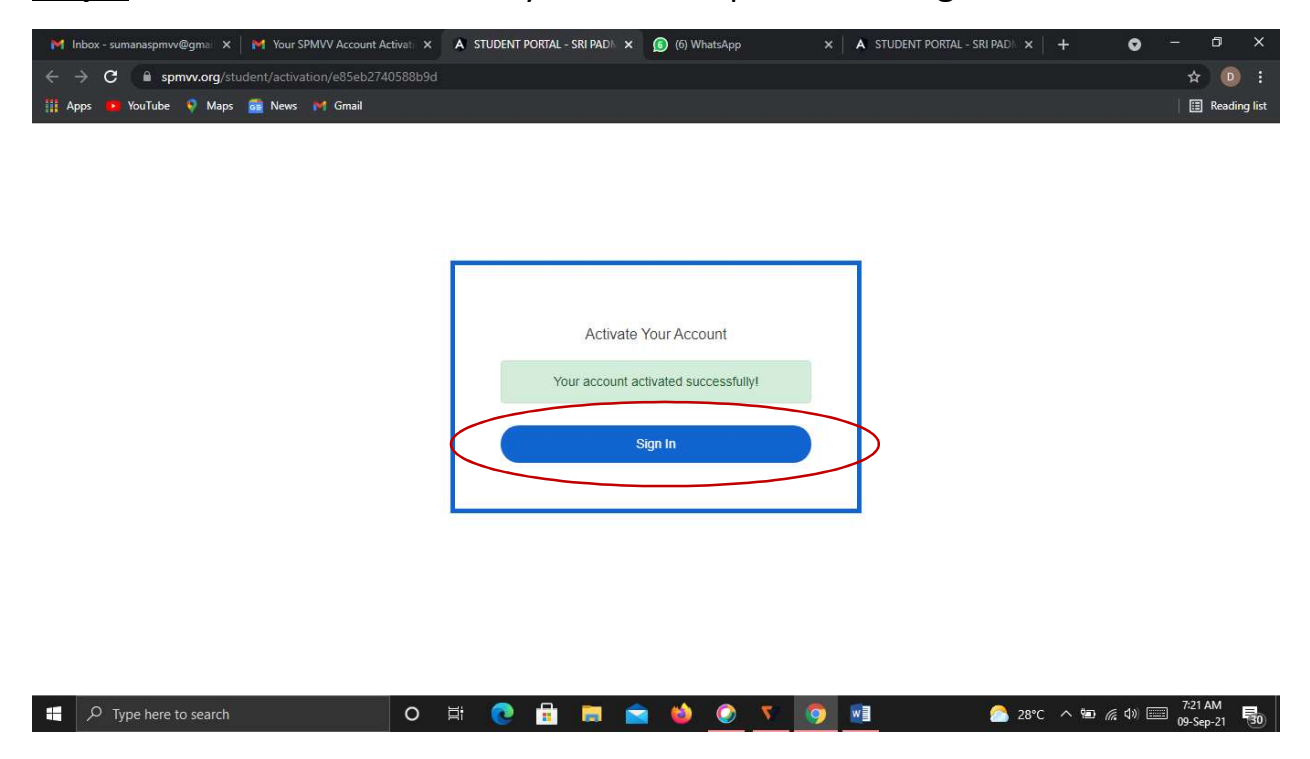

Step 5: After activate successful your account please click Sign In

<u>Step 6</u>: Enter your registered credentials and click **Sign In.** *Keep remember (or Note down) of* **Registered mail ID** and **Password** details for further all fee transactions.

| ←     →     C <ul> <li>a spmvv.org/student/signin</li> <li>a spmvv.org/student/signin</li></ul> | ×       |
|----------------------------------------------------------------------------------------------------|---------|
| 🖽 Apps 🙍 YouTube 🍳 Maps 📸 News 🕅 Gmail                                                                                                    |         |
|                                                                                                    | ng list |
|                                                                                                    |         |

### PAYMENT OF EXAM FEE

### **DEC Examination - Exam Fee:**

- **Step-1:** After login, click DEC **Examinations**, select **DEC Examination fee** in the left side.
- **Step-2:** Displayed the screen some details first enter your H.T.No./Registration Number
- **Step-3:** Select your Course Type UG/PG/PG Diploma/Diploma
- **Step-4:** Select your Course from Given List
- **Step-5:** Select your Semester/Year
- Step-6: Select your payment type (UPI/ Cred/Debit Card/ Net Banking/ Wallet)

| Inbox - sd03121981@gmail.com × Your new password to access                     | s 🗙 🛞 STUDENT PORTAL - SRI PADMAV 🗙 M Inbox - adm                                                       | nin.pg@spmvv.ac.in 🛛 🗙 📔 Inbox (2,221) - jxd172@                                                                                                    | $g_{mail.co} \times   +$    | -                                       | ð ×                        |
|--------------------------------------------------------------------------------|----------------------------------------------------------------------------------------------------|----------------------------------------------------------------------------------------------------|-----------------------------|-----------------------------------------|----------------------------|
| ← C බ 🕒 https://spmvv.org/student/dec/fee/regular                              |                                                                                                    |                                                                                                    | A <sup>N</sup> to t = 5     | ¥ © 🔮                                   | 🜔                          |
|                                                                                | త్రీ పద్మావతి మహిళా (శ్రీ పద్మావతి మహిళా )<br>SRI PADMAVATI MAHILA                                      | విశ్వవిద్యాలయం<br>A VISVAVIDYALAYAM                                                                                                    | sd                          | T Sathish kumar<br>03121981@spmvv.ac.in | i 🧟                        |
| Dashboard     DEC Examination Fee                                              |                                                                                                    |                                                                                                    |                             | view past payments                      |                            |
| DEC Examination      DEC Examination Fee     Dec Supplemental Fee     Late Fee | Regular Examination Fee       Student Information       Hall Ticket No /Registration No       123456789 | ne of the Student<br>Sathish kumar                                                                                                    | Mobile Number<br>7989197899 |                                         |                            |
|                                                                                | sd03121981@spmvv.ac.in 18. Courses:                                                                     | e<br>//04/2023                                                                                                    |                             |                                         |                            |
|                                                                                | Course Type: List                                                                                       | of Courses<br>Prese Select The Option<br>Master of Secone (Zoodsyn)<br>Master of Secone (Zoodsyn)<br>Master of Artic (Reinshi)<br>Master of Artic (Manley)<br>Master of Artic (Manley)<br>Master of Artic (Recommes)<br>Master of Artic (Recommes)<br>Master of Artic (Recommerce) | Semester No/Year.           |                                         |                            |
|                                                                                | 1265.00                                                                                                 | o exam fees                                                                                                    |                             | Payment                                 |                            |
| # 💽 👼 🥥 🐺 🗷                                                                    |                                                                                                    |                                                                                                    | う 39°C Mostly sunny へ ぼ     | ┛ 🔍 🏗 d⇒ ENG 16<br>18-04                | <sup>¢10</sup><br>4-2023 □ |

**Step-7:** To be paid exam fee will be displayed and click on Payment.

| 🔶 Back Spmvv                                      | 9 7989197899                                            | <sup>3</sup> ∎ English ▼ | ← Back                     | Spmvv    | Scan & Pay using your preferred UPI App | RATE QR > |
|---------------------------------------------------|---------------------------------------------------------|--------------------------|----------------------------|----------|-----------------------------------------|-----------|
| Choose a payment<br>option                        | Chlock Saved Option<br>View your seved payment options  |                          | Verify UPI ID              | ₹1290 o  | UPIOPTIONS                              |           |
| Payable Now ₹1290 ●<br>Transaction to: 1551514923 | PAYMENT OPTIONS                                         |                          | Transaction 1d: 1681814923 |          | 니면 Pay by UPI ID / UPI Number           | >         |
|                                                   | UPI     Phonepe, Paytm, Google Pay and more.            | >                        |                            |          | (649) Google Pey                        | >         |
|                                                   | Cards (Credit/Debit) Pay using any credit or debit card | >                        |                            |          | PhonePe                                 | ×         |
|                                                   | EMI<br>Credit Card                                      | >                        |                            |          | 123456789@ybl                           |           |
|                                                   | Pay using any of 45 supported banks                     | >                        |                            | <b>*</b> | Secure this option for faster checkouts |           |
|                                                   | Show an options                                         | *                        |                            |          | VERIFY                                  |           |

**Step-8:** Print the screenshot of receipt and attach with your exam application form.

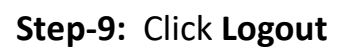

| Back                       | QUICK OPTIONS                                                                                         | 🛙 English + | Corgose                                                    | + 0 0 E E G & & D I |                                                               |                                                                              | 206/T r |
|----------------------------|----------------------------------------------------------------------------------------------------|-------------|------------------------------------------------------------|---------------------|---------------------------------------------------------------|------------------------------------------------------------------------------|---------|
| Choose a payment           | PhonePe           798919780904y64                                                                     | ,           | bbx<br>Dozzi<br>Inprint<br>Dati<br>Spen<br>Catgoria<br>Roz |                     |                                                               |                                                                              |         |
| tal Payable Amount ₹1856 © | MORE OPTIONS                                                                                          |             | n +<br>Pov<br>Tarl<br>Vitibs                               |                     | 7arpiyost kotac<br>Plano influency in sac<br>Nara             | Brean saanslak conjend<br>prefers het housier das e<br>Populajen             |         |
|                            | Cards (Credit/Debit)<br>Pay using any credit or debit card                                            | ,           | -                                                          |                     | Havilia<br>Havilia<br>Arain katu<br>Cura Iga                  | State State States<br>State States<br>States<br>Roll Control<br>Roll Control | _       |
|                            | Wallet<br>Artai Money, Freecharge PayLater I UPI I<br>Wallet, HDPC Bank - PayZopp and more<br>exclude | >           |                                                            |                     | Caren<br>Senator<br>Paleona M.<br>Faultya<br>Arsunt<br>Lanfee | Hana d'Area Datonia<br>1<br>Clasta d'Aleman<br>Manas-Yan<br>181              |         |
|                            | Net Banking     Pay using any of 44 supported banks                                                   | >           |                                                            |                     | Lan Fao Areant<br>Tao Aesant<br>Tao asin'i D<br>Dae           | i<br>na<br>ngineetinne<br>naar                                               |         |
|                            |                                                                                                    |             |                                                            |                     | late<br>Potur                                                 | : scotta<br>ExektOE: Paymets                                                 |         |

## PAYMENT OF EXAM FEE

## **DEC Examination - Supplemental Fee:**

**Step-1:** After login, click DEC **Examinations,** select **DEC Supplemental fee** in the left side.

Step-2: Displayed the screen some details first enter your H.T. No./Registration Number

Step-3: Select your Course Type – UG/PG/PG Diploma/Diploma

Step-4: Select your Course from Given List

Step-5: Select your Semester/Year

Step-6: Select papers (one/two/three/four/ more than four)

Step-7: Select your payment type (UPI/ Cred/Debit Card/ Net Banking/ Wallet)

**Step-8:** To be paid exam fee will be displayed and click on Payment and prose.

| oard Dec Supp                | Jamantal Fac                                                                                 |                                                                                      | Company and an and                                                                      |
|------------------------------|----------------------------------------------------------------------------------------------|--------------------------------------------------------------------------------------|-----------------------------------------------------------------------------------------|
| Dec Supp                     | lemental Fee                                                                                 |                                                                                      | View past payme                                                                         |
| DEC Exan                     | nination Fee Supplemental Examination Fee                                                    |                                                                                      |                                                                                         |
| Dec Suppl                    | emental Fee > Student Information                                                            |                                                                                      |                                                                                         |
| Late Fee                     | Hall Ticket No./Registration No.                                                             | Name of the Student                                                                  | Mobile Number                                                                           |
| ixamination                  | 12345                                                                                        | Tirupati Meghana                                                                     | 7989197899                                                                              |
|                              | Email Address                                                                                | Date                                                                                 |                                                                                         |
|                              | sd03121981@gmail.com                                                                         | 15/02/2023                                                                           |                                                                                         |
|                              | Courses:                                                                                     |                                                                                      |                                                                                         |
|                              | Course Type:                                                                                 | List of Courses                                                                      | Semester No/Year.                                                                       |
|                              | U.G. Courses<br>P.G. Sourses<br>P.G. Diploma                                                 | Master Of Science (Mathematics)<br>Master Of Science (Zoology)                       | First Second                                                                            |
|                              | Number of Papers:                                                                            | Master Of Arts (Eligius)<br>Master Of Arts (Eligiu)<br>Master Of Arts (Music)        | Fourth                                                                                  |
|                              | Please Select The Option<br>One Paper<br>Two Papers                                          | Master Of Arts (Women's Studies)<br>Master Of Arts (Economics)<br>Master Of Commerce |                                                                                         |
|                              | Three Papers<br>Four Papers<br>More Than Four Papers                                         |                                                                                      |                                                                                         |
|                              | Fee Details<br>Exam fee                                                                      | <b>—</b>                                                                             |                                                                                         |
|                              | 375.00                                                                                       |                                                                                      |                                                                                         |
|                              |                                                                                              |                                                                                      |                                                                                         |
|                              |                                                                                              |                                                                                      | Payment                                                                                 |
|                              | Important Note: Internet handling fees ma                                                    | y add in addition to exam fees                                                       |                                                                                         |
| ← Back                       | CUICK OPTIONS                                                                                | M Genal Q. Saurt-real                                                                | = 0e                                                                                    |
| Choose a payment             | PhonePe                                                                                      | + 3 0 8 8 0 0 8 8 0 1                                                                | 3857 i i m.                                                                             |
| option                       | 7989197899@y5i                                                                               | 2 mart<br>Septer                                                                     |                                                                                         |
| Total Payable Amount ₹1856 💿 |                                                                                              | Data<br>Ban I                                                                        |                                                                                         |
| Transaction Id: 1662978566   | MORE OPTIONS                                                                                 | 824                                                                                  | e Traul Begins                                                                          |
|                              | Cards (Gredit/Debit)                                                                         | n +<br>Prov.<br>Tani                                                                 | Transpereil Islenatie on saanska onspilet<br>Pears Schwy yn apwert et heal ynwit yn Apw |
|                              | Pay using any credit or debit cand                                                           | whicher<br>Row                                                                       | Ren Startington<br>and Home Record and Ant                                              |
|                              | lo Wallet                                                                                    |                                                                                      | Nasi kuwi Tarinta<br>Amala Kale Of                                                      |
|                              | Aintei Money, Freednage PayLater (UPT)<br>Wallet, HDPC Bank - PayZapp and more<br>evaluable. |                                                                                      | Long ga raine<br>Dana Baner Dana Shrinning<br>Senar I<br>Maara Na ISON TITERED          |
|                              | Net Banking     Fay using any of 44 supported banks                                          |                                                                                      | Tanga Bearlea<br>Marin III<br>Jania I                                                   |
|                              |                                                                                              |                                                                                      | Ladadese I<br>Sadeset III                                                               |

**Step-9:** Print the screenshot of receipt (or received in mail) and attach with your exam application form. **Step-10:** Click **Logout** 

#### **DEC Examination Late Fee:**

- Step-1: After login, click DEC Examinations, select DEC Late fee in the left side.
- Step-2: Displayed the screen some details first enter your H.T.No./Registration Number
- Step-3: Select your Course Type UG/PG/PG Diploma/Diploma
- Step-4: Select your Course from Given List
- Step-5: Select your Semester/Year
- Step-6: Select late fee details (for 2 days/5 days/10 days/more than 11 days)
- Step-7: Select your payment type (UPI/ Cred/Debit Card/ Net Banking/ Wallet)
- Step-8: To be paid exam fee will be displayed and click on Payment

| → C  spmvv.org  | g/devenv/student/dec/fee/late |                                                   |                                                             | e 🕁 🖄 ۵                                            | • 0 |
|-----------------|-------------------------------|---------------------------------------------------|-------------------------------------------------------------|----------------------------------------------------|-----|
| STUDENT PORTAL  | DMIN PORTAL - S 🛞 SPMVV 🔇     | :: OAMDC : 🧕 WhatsApp 🧧 send WhatsApp dir.        | 🔹 Remove Backgroun 💈 image rotate 🔳 SPM                     | /VV RFID CARD 🔇 Member Home 🔇 https://eoffice.ap.g |     |
|                 |                               |                                                   |                                                             |                                                    |     |
| Dachboard       | Longer Lon                    |                                                   |                                                             | Sec                                                |     |
| Dashboard       | Examination Fee               |                                                   |                                                             | View past paymen                                   | nts |
|                 | DEC Examination Fee           | Late Examination Fee                              |                                                             |                                                    |     |
|                 | Des Caralinadori i Ge         | Student Information                               |                                                             |                                                    |     |
| 1               | Dec Supplemental Fee          | Hall Ticket No./Registration No.                  | Name of the Student                                         | Mobile Number                                      |     |
| DEC Examination | Late Fee >                    | 12345                                             | Tirupati Meghana                                            | 7989197899                                         |     |
| DEC Examination |                               |                                                   |                                                             |                                                    |     |
|                 |                               | Email Address                                     | Date                                                        |                                                    |     |
|                 |                               | sd03121981@gmail.com                              | 15/02/2023                                                  |                                                    |     |
|                 |                               | Courses                                           |                                                             |                                                    |     |
|                 |                               | Course Type:                                      | List of Courses                                             | Semester No/Year                                   |     |
|                 |                               | Please Select The Option<br>U.G. Courses          | Please Select The Option                                    | Please Select The Option                           |     |
|                 |                               | P.G. Courses<br>P.G. Diploma<br>Diploma           | Diploma In Music (Sankeertana)<br>Diploma In Music (Varnam) | Second<br>Third                                    |     |
|                 |                               | Late fee details:                                 | Dipioma in Music (Annamalan Aninarangan)                    | Fourth                                             |     |
|                 |                               | Late Fee For 2 Days<br>Late Fee For 5 Days        | <b>*</b>                                                    |                                                    |     |
|                 |                               | Late Fee Above 11 Days                            |                                                             |                                                    |     |
|                 |                               | Exam fee                                          |                                                             |                                                    |     |
|                 |                               | 200.00                                            |                                                             |                                                    |     |
|                 |                               |                                                   |                                                             |                                                    |     |
|                 |                               |                                                   |                                                             | Payment                                            |     |
|                 |                               | Important Note: Internet handling fees may add in | addition to exam fees                                       |                                                    |     |

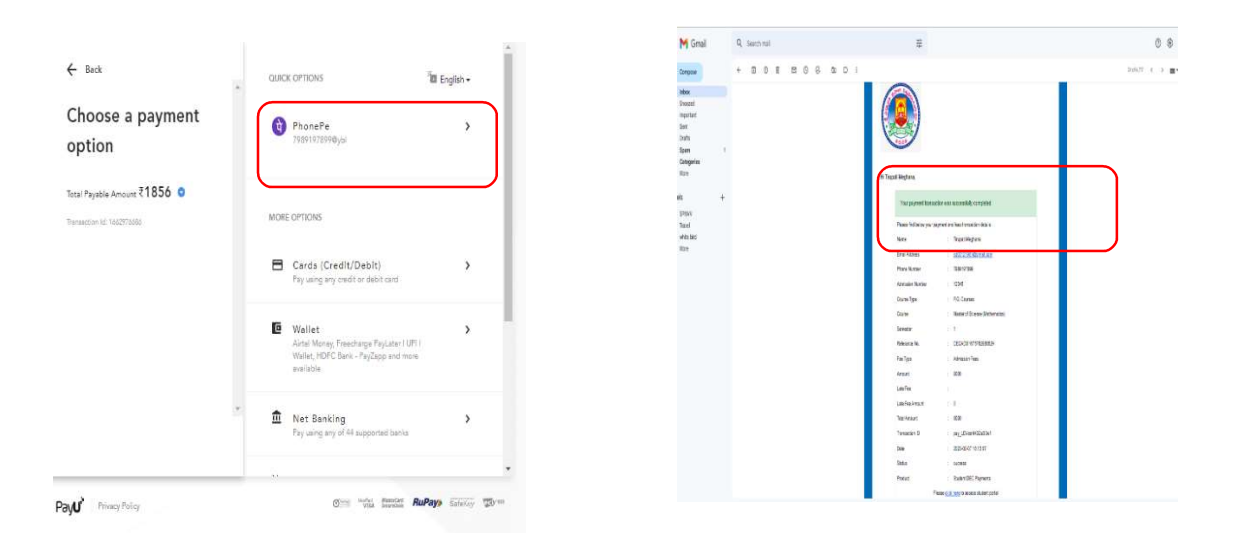

Any technical issues, please contact the below Phone Numbers:

- 1. T.Sathish Kumar 7989197899 (WhatsApp) -
- 2. V.Sunanda 9705749531 (for course issues)
- 3. Dr.G.Sumana 9247873911